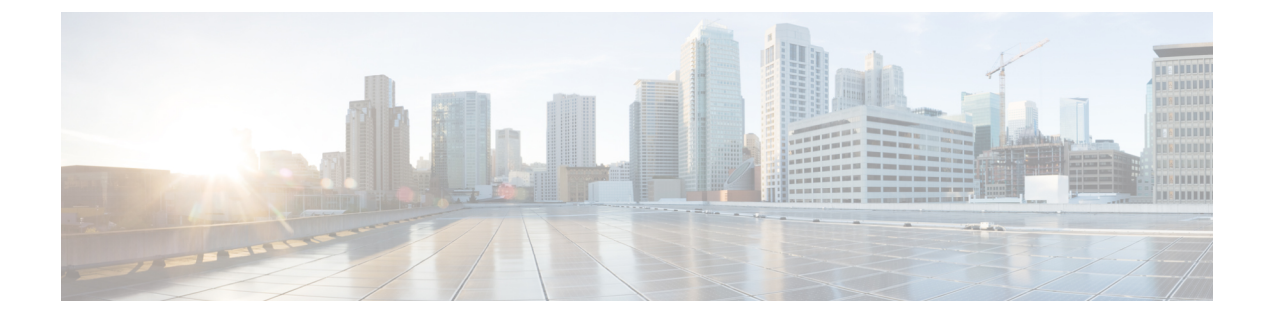

## **Cisco SD-WAN Manager** を使用した **SD** ルー ティングデバイスの管理

この章では、Cisco SD-WAN Manager を使用した SD ルーティングデバイスの管理とモニタリ ングについて説明します。ここで説明する内容は、次のとおりです。

- Cisco SD-WAN Manager を使用した SD ルーティングデバイスのモニタリングについて (1 ページ)
- サポートされる WAN エッジデバイス (4 ページ)
- SD ルーティングデバイスのオンボーディング (5ページ)
- ソフトウェアイメージの管理(20ページ)
- Cisco SD-WAN Manager を使用したデバイスのモニタリング (24 ページ)
- •アラームおよびイベント (25ページ)
- admin-techファイル (26 ページ)
- 設定例 (28 ページ)
- トラブルシューティング (29ページ)
- Cisco SD-WAN Manager を使用した SD ルーティングデバイスの管理に関する機能情報 (30 ページ)

## Cisco SD-WAN Manager を使用した SD ルーティングデバ イスのモニタリングについて

この機能を使用すると、非 SD-WAN モードで動作している Cisco IOS XE デバイスで Cisco SD-WAN Manager を使用して基本的な管理機能を実行できます。Cisco IOS XE 17.12.1a 以降、 このようなデバイスは SD ルーティングデバイスと呼ばれます。単一のネットワーク管理シス テム (NSM) (Cisco SD-WAN Manager)を使用して、すべての Cisco IOS XE ルータを管理お よびモニタリングすることで、ソリューションの導入を簡素化できます。

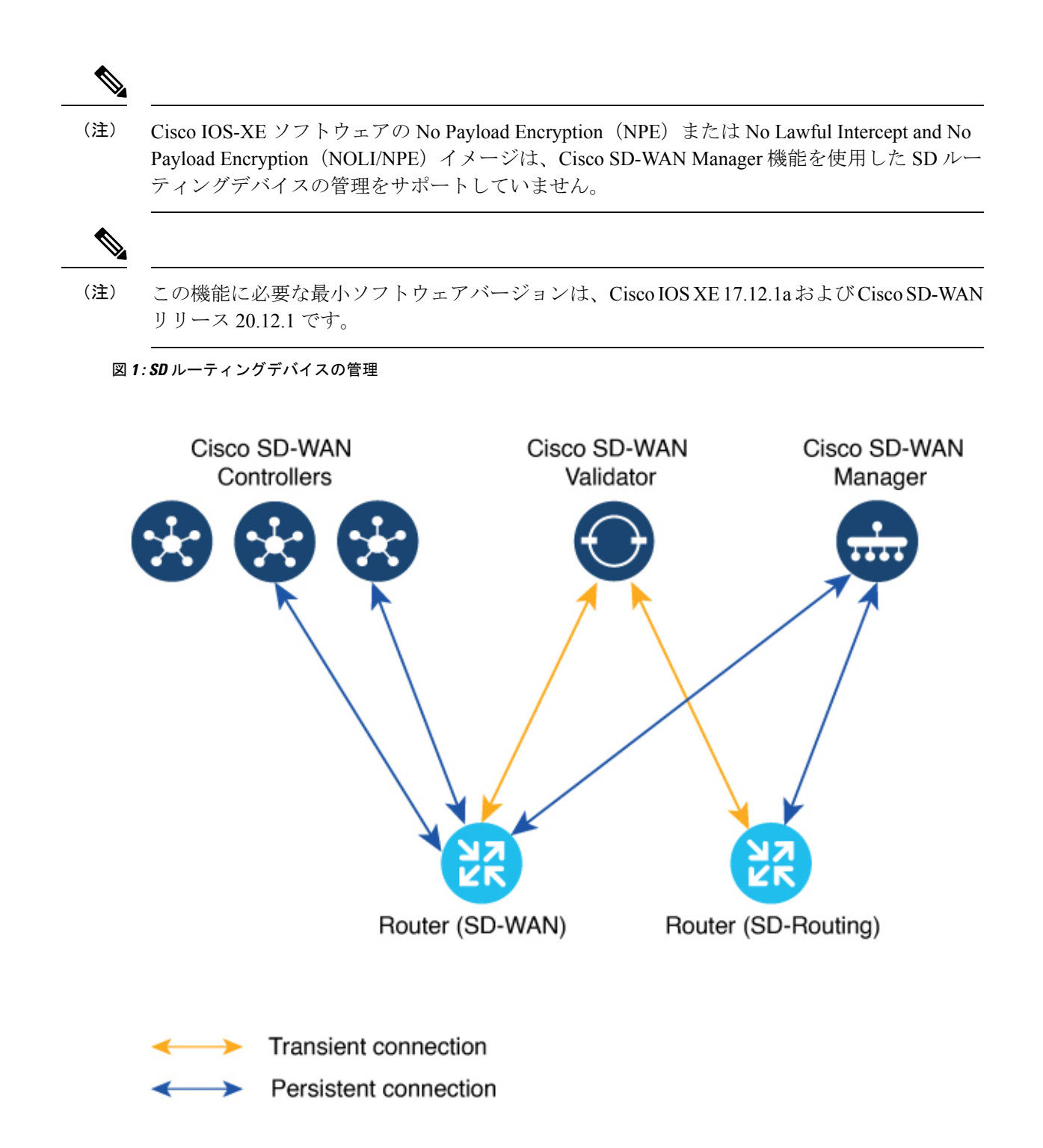

# Cisco SD-WAN Manager を使用して SD ルーティングデバイスを管理するメリット

- **1.** エンタープライズ ネットワークでは、1 つの NMS (Cisco SD-WAN Manager) で Cisco Catalyst SD-WAN 環境と SD ルーティング環境に対応できます。
- **2.** 同じ Cisco SD-WAN Manager 上で Cisco SD-WAN デバイスと SD ルーティングデバイスが 共存できます。

#### 前提条件

SD ルーティングデバイスをオンボードするための前提条件は次のとおりです。

- デバイスがインストールモードで Cisco IOS XE 17.12.1a イメージを実行していることを確認します。これらのモードの詳細については、「Switch Modes Using Cisco CLI」[英語]を参照してください。
- Cisco SD-WAN Manager インスタンスがオンプレミスまたはクラウドでホストされていること。
- デバイスから Cisco SD-WAN Manager への接続が確立されていること。
- Cisco SD-WAN Manager からの管理に必要な DMI を有効にするために、netconf-yang モデルを有効にします。
- 自律モードで動作するデバイスは、コントローラ(Cisco SD-WAN Validator および Cisco SD-WAN Manager)とのセキュアな制御接続を確立するために、次の基本設定を手動で行 う必要があります。
  - •システムのプロパティ:
    - ・システム IP
    - ・サイト ID
    - 組織名
    - Cisco SD-WAN Validator 情報(Cisco SD-WAN Validator サーバーの IP アドレスまたは FQDN )
  - •インターフェイス設定
    - ・静的または動的 IP アドレスとサブネットマスクを持つ物理インターフェイス
    - Cisco SD-WAN Validator または Cisco SD-WAN Manager への到達可能性を提供するダイナミックルーティングまたはデフォルトルート

### 制限事項

- Cisco SD-WAN Manager への Cisco SD ルーティングデバイスのオンボーディングは、 universalk9 イメージでのみサポートされます。ペイロード暗号化機能のない(NPE) イ メージはサポートされていません。
- Cisco IOS XE 17.12.1a リリースでは、基本的なモニタリングがサポートされており、後続のリリースで追加機能をサポート予定です。サポートされている機能の詳細については、 プラットフォーム固有のリリースノートを参照してください。
- Cisco SD ルーティングデバイスは、コントローラに到達可能なインターフェイスから Cisco SD-WAN Manager への制御接続を1 つだけ確立できます。
- Cicso SD ルーティングデバイスでは、Cisco SD-WAN コントローラとのアクティブな接続 が確立されません。
- Cisco SD-WAN Manager への接続では、専用の管理インターフェイスはサポートされていません。

## サポートされる WAN エッジデバイス

サポートされている WAN エッジプラットフォームとオンボーディングオプションを次の表に 示します。

| プラットフォーム                              | Automated                  | Bootstrap | 手動 |  |  |
|---------------------------------------|----------------------------|-----------|----|--|--|
| Cisco ASR 1000 シリーズ アグリゲーション サービス ルータ |                            |           |    |  |  |
| ASR1001-HX                            | 対応                         | 対応        | 対応 |  |  |
| ASR1002-HX                            | 対応                         | 対応        | 対応 |  |  |
| Cisco 4400 シリーズ サ                     | Cisco 4400 シリーズ サービス統合型ルータ |           |    |  |  |
| Cisco 4431 ISR                        | 対応                         | 対応        | 対応 |  |  |
| Cisco 4451 ISR                        | 対応                         | 対応        | 対応 |  |  |
| Cisco 4461 ISR                        | 対応                         | 対応        | 対応 |  |  |
| Cisco 4300 シリーズ サービス統合型ルータ            |                            |           |    |  |  |
| Cisco 4321 ISR                        | 対応                         | 対応        | 対応 |  |  |
| Cisco 4331 ISR                        | 対応                         | 対応        | 対応 |  |  |
| Cisco 4351 ISR                        | 対応                         | 対応        | 対応 |  |  |

表 1: サポートされている WAN エッジプラットフォームとオンボーディングオプション

| プラットフォーム                              | Automated                                                  | Bootstrap | 手動 |  |  |
|---------------------------------------|------------------------------------------------------------|-----------|----|--|--|
| <br>Cisco 4200 シリーズ サービス統合型ルータ        |                                                            |           |    |  |  |
| Cisco 4221 ISR                        | 対応                                                         | 対応        | 対応 |  |  |
| Cisco 100 シリーズ サ-                     | -ビス統合型ルータ                                                  |           |    |  |  |
| Cisco 1000 ISR                        | 対応                                                         | 対応        | 対応 |  |  |
| Cisco Catalyst 8000V シ                | ・リーズ エッジ プラット                                              | マオーム      |    |  |  |
| Cisco Catalyst 8000V                  | 該当なし<br>(注) 自動オンボー<br>ディングは、<br>ハードウェア<br>デバイスのみ<br>が対象です。 | 対応        | 対応 |  |  |
| Cisco Catalyst 8200 シリーズ エッジ プラットフォーム |                                                            |           |    |  |  |
| C8200-1N-4T                           | 対応                                                         | 対応        | 対応 |  |  |
| C8200L-1N-4T 対応                       |                                                            | 対応        | 対応 |  |  |
| Cisco Catalyst 8300 シ                 | リーズ エッジ プラット                                               | フォーム      |    |  |  |
| C8300-1N1S-4T2X 6T                    | 対応                                                         | 対応        | 対応 |  |  |
| C8300-2N2S-4T2X 6T                    | 対応                                                         | 対応        | 対応 |  |  |
| Cisco Catalyst 8500 シリーズ エッジプラットフォーム  |                                                            |           |    |  |  |
| C8500-12X4QC                          | 対応                                                         | 対応        | 対応 |  |  |
| C8500-12X                             | 対応                                                         | 対応        | 対応 |  |  |
| C8500L-8S4X                           | 対応                                                         | 対応        | 対応 |  |  |
| C8500-20X6C                           | 対応                                                         | 対応        | 対応 |  |  |

## SD ルーティングデバイスのオンボーディング

ここでは、SD ルーティングデバイスをオンボードするためのワークフローについて説明します。

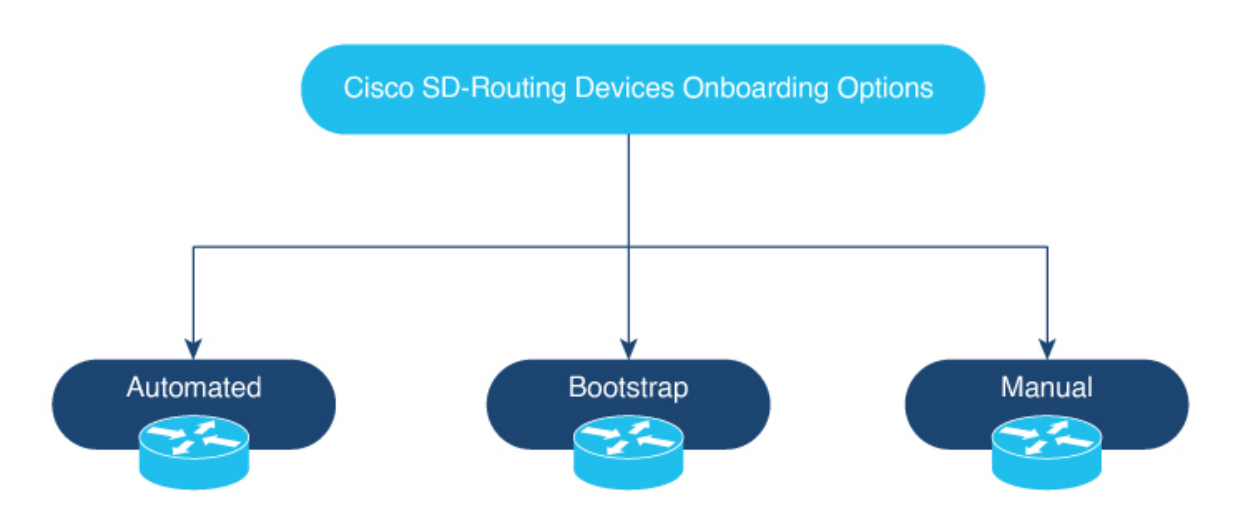

- •SD ルーティングデバイスのオンボーディング
  - 自動オンボーディング: Dynamic Host Configuration Protocol (DHCP) および Cisco Plug and Play (PNP) を使用して、デバイスを Cisco SD-WAN Manager に自動的にオンボー ドします。
  - ・ブートストラップオンボーディング:ブートフラッシュまたは USB 上のブートスト ラップファイルを使用し、Cisco SD-WAN Manager に到達するために必要な最小構成 でデバイスを設定します。
  - •手動オンボーディング: IOS-XE コマンドを使用してデバイスを手動で設定し、Cisco SD-WAN Manager にデバイスをオンボードします。
- SD ルーティングデバイスをオンボードするための前提条件は次のとおりです。
  - ・システム IP

手動オンボーディングの前提条件は次のとおりです。

- ・サイトID
- 組織名
- Cisco SD-WAN Validator 情報(Cisco SD-WAN Validator サーバーの IP アドレスまたは FQDN )
- Cisco SD-WAN Manager に接続するためのインターフェイス(物理、サブインターフェイス、ループバック)

### 自動化されたワークフローを使用した SD ルーティングデバイスのオ ンボーディング

自動化されたワークフローを使用して SD ルーティングデバイスをオンボードするには、次の 手順を実行します。

- •プラグアンドプレイ接続ポータルを設定します
- Quick Connect ワークフローを使用して Cisco SD-WAN Manager を設定します
- Day-0 モードでデバイスを起動します

#### プラグアンドプレイ接続ポータルの設定

PnP 接続ポータルを設定するには、次の手順を実行します。

#### 始める前に

シスコユーザー ID を使用して、PnP 接続ポータル、アクティブなスマートアカウントおよび バーチャルアカウントにアクセスできることを確認します。また、PnP Connect ポータルで、 アカウントのスマートアカウントまたはバーチャルアカウント管理者として関連付けられてい る CCO ID を使用する必要があります。

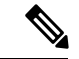

- (注) [Cisco SD-WAN Managerの設定(Cisco SD-WAN Manager Settings)]ページでスマートアカウントのログイン情報を入力した後にのみ、プラグアンドプレイ接続の同期を有効にできます。
- **ステップ1** sotware.cisco.com > [Network Plug and Play] > [Manage Devices] に移動し、スマートアカウントとバーチャル アカウントにアクセスできることを確認します。
- ステップ2 コントローラプロファイルを作成し、エンタープライズ ネットワークの場合はルート CA をアップロード します。
  - (注) オーバーレイネットワークが Cisco PKI の場合、証明書をアップロードする必要はありません。
- ステップ3 コントローラプロファイルとコントローラタイプを入力し、[Next] をクリックします。
- ステップ4 [Add Controller Profile] に必要なパラメータを入力し、[Next] をクリックします。
- ステップ5 デバイスを PnP 接続に追加します。デバイスを追加する場合は、[Device Mode] フィールドで、ドロップダ ウンリストから SD ルーティングモードのデバイスに対して [AUTONOMOUS] を選択します。

#### Quick Connect ワークフローを使用した Cisco SD-WAN Manager の設定

Quick Connect ワークフローを使用して Cisco SD-WAN Manager を設定するには、次の手順を実行します。

- ステップ1 Cisco SD-WAN Manager のメニューから、[Workflows]>[Quick Connect] の順に選択します。
- **ステップ2** [Get Started] をクリックします。
- **ステップ3** [Next] をクリックします。
- ステップ4 プロビジョニングファイル (.csv または .viptela) を PnP から Cisco SD-WAN Manager にアップロードしていない場合は、.csv upload、.viptela upload、[Sync Smart Account] オプションのいずれかを使用して、デバイスを Cisco SD-WAN Manager に追加できます。デバイスがすでに Cisco SD-WAN Manager に追加されている場合は、[skip for now] オプションを選択します。
  - (注) .csv ファイルは、ハードウェアデバイスにのみ適用できます。.viptela ファイルは、ハードウェア デバイスとソフトウェアデバイスの両方に適用できます。
- **ステップ5** まだ同期していない場合は、[Sync Smart Account] をクリックします。デバイスの表にデバイスがリスト されているはずです。

[Sync Smart Account]をクリックします。

- **ステップ6** [Next] をクリックします。
- **ステップ7** [Add and Review Device Configuration] ダイアログボックスで、サイト ID、システム IP、ホスト名を入力 し、[Apply] をクリックします。
- ステップ8 [Next] をクリックします。
- ステップ9 オプションタグを追加し、[Next] をクリックします。
- **ステップ10** 追加されたデバイスを確認するには、[Configuration] > [Devices] の順に選択し、[Table Settings] で [enable Device Model] をクリックします。
- ステップ11 ネットワーク内のルータのリストが表示され、各ルータに関する詳細情報が表示されます。デバイスが 追加されたことを確認するには、[Configuration] > [Certificates] の順に選択します。

#### SD ルーティングデバイスの起動

SD ルーティングデバイスを起動するには、次の手順を実行します。

- ステップ1 Day-0 状態でデバイスを起動しますデバイスが Day-0 状態でない場合は、reload オプションとともに controller-mode reset または writer erase コマンドを使用して、Day-0 状態にします。
- ステップ2 デバイスが Gigabit Etherner0 インターフェイス以外のいずれかのインターフェイスで DHCP を介して IP アドレスを取得していることを確認します。また、デバイスが devicehelper.cisco.com および Cisco SD-WAN Validator に到達可能であることを確認します。
  - (注) Cisco SD-WAN Manager への接続では、専用の管理インターフェイスはサポートされていません。
- ステップ3 デバイス制御接続が Cisco SD-WAN Manager で稼働します。
- **ステップ4** show sd-routing connections summary コマンドを使用して、エッジデバイスの制御接続ステータスを確認 します。

| Router‡          | show sd             | -routing       | g conr | nections summar | У            |            |       |      |        |
|------------------|---------------------|----------------|--------|-----------------|--------------|------------|-------|------|--------|
| PEER             |                     |                |        |                 | PEER         |            |       |      |        |
| PEER             | PEER                | PEER           |        | SITE            | PEER         |            |       | PRIV |        |
| PEER             |                     |                |        |                 | PUB          |            |       |      |        |
| TYPE             | PROT                | SYSTEM         | IP     | ID              | PRIVATE IP   |            |       | PORT | PUBLIC |
| IP               |                     |                |        | PORT            | STATE UPTIM  | IE         |       |      |        |
| Cisco S<br>12446 | SD-WAN M<br>10.0.12 | lanager<br>.22 | dtls   | 172.16.255.22   | 200<br>12446 | 10.0<br>up | 12.22 |      |        |

**ステップ5** Cisco SD-WAN Manager で制御接続ステータスを確認します。

### ブートストラップを使用した**SD**ルーティングデバイスのオンボーディ ング

ブートストラップを使用して SD ルーティングデバイスをオンボードするには、次の手順を実行します。

- ステップ1 Cisco SD-WAN Manager のメニューから、[Workflows] > [Quick Connect] の順に選択します。
- **ステップ2** [Get Started] をクリックします。
- ステップ3 [Next] をクリックします。
- ステップ4 プロビジョニングファイル (.csv または.viptela) を PnP から Cisco SD-WAN Manager にアップロードしていない場合は、.csv upload、.viptela upload、[Sync Smart Account] オプションのいずれかを使用して、デバイスを Cisco SD-WAN Manager に追加できます。デバイスがすでに Cisco SD-WAN Manager に追加されている場合は、[skip for now] オプションを選択します。
  - (注) .csv ファイルは、ハードウェアデバイスにのみ適用できます。.viptela ファイルは、ハードウェア デバイスとソフトウェアデバイスの両方に適用できます。
- ステップ5 導入準備するデバイスを選択し、[Next] をクリックします。
- **ステップ6** [Add and Review Configuration] ダイアログボックスで、サイト ID、システム IP、ホスト名を入力し、 [Apply] をクリックします。
- **ステップ7** 追加されたデバイスを確認するには、[Configuration] > [Devices] の順に選択し、[Table Settings] で [enable Device Model] をクリックします。
- **ステップ8** [Configuration] > [Certificate] ページで、デバイスが有効な状態であることを確認します。
- **ステップ9** Cisco SD-WAN Manager のメニューから、[Configuration] > [Devices] の順に選択します。
- **ステップ10** Cisco SD ルーティング ソフトウェア デバイス (Cisco c8000V) の場合は、次の手順を実行してブートス トラップを生成し、デバイスをオンボードします。
  - (注) ハードウェアデバイスの場合は、ステップ11の手順に従います。
  - a) ウィンドウの右側のペインで [...] をクリックし、[Generate Bootstrap Configuration] を選択します。

- b) [Cloud-init] オプションを選択し、WAN インターフェイス名の名前を入力して、[OK] をクリックします。
  - (注) 選択したインターフェイスで DHCP が有効になっており、Cisco SD-WAN Validator と Cisco SD-WAN Manager に到達可能であることを確認します。また、ソフトウェアデバイスの場合は、VPN0インターフェイスとしてギガビットイーサネット1インターフェイスのみを使用します。
- c) [Download] をクリックして、デバイスにイメージをダウンロードします。

例:

サンプルイメージ: ciscosdwan\_cloud\_init.cfg

証明書付きのサンプルイメージ: ciscosdwan\_cloud\_init\_with\_ent\_cert.cfg

- d) クラウドベースのコントローラの場合、ダウンロードしたブートストラップファイルは、デバイス の導入時にユーザーデータフィールドとして追加できます。コントローラをSDルーティングモード で起動し、Cisco SD-WAN Validator および Cisco SD-WAN Manager との接続を確立します。
- ステップ11 ハードウェアデバイスの場合は、次の手順を実行してブートストラップを生成し、デバイスをオンボー ドします。
  - a) デバイスページの Cisco SD-WAN Manager のメニューから、[Export Bootstrap Configuration] をクリッ クします。
  - b) [SD-Routing] のチェックボックスをオンにします。[Export Bootstrap Configuration] ダイアログボック スで、[WAN Interface name] を入力します。
    - (注) 管理インターフェイス名は、Cisco IOS XE デバイスのモデルによって異なる場合があります。 オンボードするモデルに基づいて、Cisco SD-WAN Validator および Cisco SD-WAN Controller に到達できるインターフェイス名を指定します。
  - c) [Generate Generic Configuration] をクリックして、ハードウェアデバイスに適用可能な.cfg 形式の汎用 ブートストラップをダウンロードします。ファイルを解凍し、ファイル名を ciscosdawn.cfg に変更し ます。
    - (注) 選択したインターフェイスで DHCP が有効になっており、Cisco SD-WAN ValidatorとCisco SD-WAN Managerに到達可能であることを確認します。

ブートストラップファイルには、組織名、Cisco SD-WAN 検証 IP、およびルート CA 証明書が 含まれます。エンタープライズ ネットワークの場合は、エンタープライズルート CA 証明書 が含まれます。

- d) ブートストラップファイルを ciscosdwan.cfg というファイル名でデバイスのブートフラッシュにコ ピーします。
- e) sd-routing bootstrap load bootflash:ciscosdwan.cfg コマンドを実行します。

例:

Router# sd-routing bootstrap load bootflash:ciscosdwan.cfg Located the file. Beginning to extract the data Extraction summary -Organization name - "aniltb2" -Interface - GigabitEthernet0/0/0 -vbond - 99.99.1.51 Successfully extracted root-cert info

Do you want to proceed and apply extracted parameters to enable sd-routing feature?? (yes/[no]): yes Successfully configured bootstrap extracted parameters Router# \*May 10 08:56:11.159: %SYS-5-CONFIG\_P: Configured programmatically by process Exec from console as console \*May 10 09:05:11.751: %DMI-5-AUTH\_PASSED: R0/0: dmiauthd: User 'vmanage-admin' authenticated successfully from 201.201.201.1:41902 for netconf over ssh. External groups

f) show sd-routing system status、show sd-routing system status、および show sd-routing local-properties summary コマンドを使用して、制御接続を確認します。

### デバイスの手動でのオンボーディング

SD ルーティングデバイスを手動でオンボードするには、次の手順を実行します。

- ステップ1 Cisco SD-WAN Manager のメニューから、[Workflows] > [Quick Connect] の順に選択します。
- **ステップ2** [Get Started] をクリックします。
- ステップ3 [Next] をクリックします。
- ステップ4 プロビジョニングファイル (.csv または .viptela)を PnP から Cisco SD-WAN Manager にアップロードしていない場合は、.csv upload、.viptela upload、[Sync Smart Account] オプションのいずれかを使用して、デバイスを Cisco SD-WAN Manager に追加できます。デバイスがすでに Cisco SD-WAN Manager に追加されている場合は、[skip for now] オプションを選択します。
  - (注) .csv ファイルは、ハードウェアデバイスにのみ適用できます。.viptela ファイルは、ハードウェア デバイスとソフトウェアデバイスの両方に適用できます。
- ステップ5 導入準備するデバイスを選択し、[Next] をクリックします。
- ステップ6 [Add and Review Configuration] ダイアログボックスで、サイト ID、システム IP、ホスト名を入力し、 [Apply] をクリックします。
- **ステップ7** 追加されたデバイスを確認するには、[Configuration] > [Devices] の順に選択し、[Table Settings] で [enable Device Model] をクリックします。
- **ステップ8** ネットワーク内のルータのリストが表示され、各ルータに関する詳細情報が表示されます。デバイスが 追加されたことを確認するには、[Configuration] > [Certificates] の順に選択します。
- **ステップ9** 手動でオンボードするデバイスに応じて、次の手順のいずれかを実行します。
  - a) ハードウェアデバイスの場合は、システムの起動後に IOS コマンドを使用して、最初の Day-0 設定 を入力します。
  - b) Cisco SDルーティングソフトウェアデバイスの場合は、ブートストラップなしでAmazon Web Services (AWS) または Azure に Cisco c8000v を導入します。
- ステップ10 Cisco SD-WAN Manager で制御接続を有効にするための最小限のパラメータを設定します。

#### 例:

netconf-yang

```
sd-routing
no ipv6-strict-control
organization-name "%Your Org. Name%"
site-id %id%
system-ip %system ip%
vbond name %vbond name or vbond ip%
vbond port 12346
wan-interface %uplink interface%
ip route 0.0.0.0 0.0.0.0 %next hop ip%
```

```
interface %uplink interface%
    ip address %dhcp or static%
    no shutdown
```

- **ステップ11** SD ルーティングモードを有効にするために必要なパラメータを設定します。
  - a) インターフェイスが静的 IP アドレスまたは DHCP を使用して設定されていることを確認します。また、インターフェイスは no shut 状態である必要があります。
  - b) Validator の IP または Validator の名前を設定します。
  - c) システム IP、サイト ID、組織名、および WAN インターフェイスを設定します。
- ステップ12 vdaemonのステータスをチェックして、この機能が有効になっていることを確認します。

#### 例:

Router# show platform software yang-management process state Confd Status: Started

| nesd Running Active<br>syncfd Running Active<br>ncsshd Running Not Applicab<br>dmiauthd Running Active<br>nginx Running Not Applicab | Process                                                          | Status                                                                    | State                                                                    |
|----------------------------------------------------------------------------------------------------|------------------------------------------------------------------|---------------------------------------------------------------------------|--------------------------------------------------------------------------|
| ndbmand Running Active                                                                                                    | nesd<br>syncfd<br>ncsshd<br>dmiauthd<br>nginx<br>ndbmand<br>pubd | Running<br>Running<br>Running<br>Running<br>Running<br>Running<br>Running | Active<br>Active<br>Not Applicable<br>Active<br>Not Applicable<br>Active |

 $\verb|Router#show platform software process list r0 name vdaemon||$ 

```
Name: vdaemon
 Process id
                  : 29075
 Parent process id: 29070
 Group id
                 : 29075
 Status
                 : S
                 : 8829
 Session id
 User time
                  : 263002
 Kernel time
                  : 347183
 Priority
                  : 20
 Virtual bytes
                  : 405110784
                 : 12195
 Resident pages
 Resident limit
                  : 18446744073709551615
 Minor page faults: 716496
 Major page faults: 9130
```

ステップ13 企業向けのオーバーレイネットワークの場合は、request platform software sd-routing root-cert-chain install bootflash:cacert.pem コマンドを使用してルート証明書をインストールします。Cisco SD-WAN Manager

が Cisco PKI ではなくエンタープライズ証明書で設定されている場合は、デバイスにルート証明書をイ ンストールする必要があります。

- ステップ14 デバイスに応じて、次のいずれかの手順を実行します。
  - a) Cisco 8000v デバイスの場合は、CA から Cisco 8000v にルート証明書をコピーします。
  - b) Cisco デバイスは、デフォルトで PKI および Symantec ルート証明書とともにロードされます。エン タープライズルート証明書をインストールする必要がある場合は、request platform software sd-routing root-cert-chain install *<path-to-root-cert>* コマンドを使用します。

例:

Device# request platform software sd-routing root-cert-chain install bootflash:ctrl\_mng/cacert.pem

- **ステップ15** クライアントのエンタープライズルート証明書をインストールします。
  - (注) デフォルトでは、証明書はハードウェアデバイスにロードされます。この手順は、ソフトウェア デバイスを手動でオンボードする場合を対象としています。
- ステップ16 request platform software sd-routing csr upload <bootflash:ctrl\_mng/test> コマンドを使用して、デバイスの 証明書署名付き要求 (CSR)を生成します。bootflash:ctrl\_mng/ディレクトリ内に作成されたフォルダに は、任意の名前を指定できます。
- **ステップ17** 生成された CSR ファイルを、エンタープライズ CA があるディレクトリにコピーします。ルートキーと ルート CA 証明書を使用して証明書を署名し、pem 形式の証明書ファイルを生成できます。
- **ステップ18** 生成された *certificate.pem* ファイルをデバイスにコピーし、**request platform software sd-routing certificate install** *< path-to-certificate-file>* コマンドを使用して、デバイスに証明書をインストールします。
- **ステップ19** 証明書のインストールステータスを確認します。

#### 例:

```
SJC Primary# show sd-routing local-properties summary
certificate-status
                                  Installed
certificate-validity
                                  Valid
certificate-not-valid-before
                                  Apr 25 00:55:28 2023 GMT
                                  Apr 24 00:55:28 2024 GMT
certificate-not-valid-after
...........
dns-name
                                  Validator
                                  100
site-id
tls-port
                                  0
system-ip
                                  172.16.255.11
chassis-num/unique-id
                                  C8K-aa079ca1-c141-4ac6-9b76-05864005f94e
serial-num
                                  12345707
```

- **ステップ20** Cisco SD-WAN Manager でデバイスをオンボードします。クライアント証明書をインストールする場合 は、Cisco SD-WAN Manager に以下を追加します。
  - a) シャーシ番号とシリアル番号を取得します。シャーシ番号とシリアル番号を取得するには、how sd-routing local-properties または show sd-routing certificate serial コマンドを使用します。

```
Router# show sd-routing local-properties summary
chassis-num/unique-id C8K-aa079cal-c141-4ac6-9b76-05864005f94e
serial-num 12345707
```

- b) request vedge add chassis-num < Chassis id> org-name < Org Name> serial-num < Serial number from c8kv> コマンドを使用してシャーシ ID をアップロードします。 または
- c) シャーシ番号とシリアル番号を使用して.*viptela*ファイルを作成し、そのファイルを Cisco SD-WAN Manager にアップロードしてコントローラに送信します。

ステップ21 Cisco SD-WAN Manager で制御接続ステータスを確認します。

例:

Router#show sd-routing connections summary

| vmanage<br>10.0.12. | dtls<br>22 | 172.16.255.22 | 200        | 10.0.12.22<br>12446 up 12:05:29:3 | 12446       |
|---------------------|------------|---------------|------------|-----------------------------------|-------------|
| TYPE<br>IP          | PROT       | SYSTEM IP     | ID<br>PORT | PRIVATE IP<br>STATE UPTIME        | PORT PUBLIC |
| PEER<br>PEER        | PEER       | PEER          | SITE       | PEER<br>PUB                       | PRIV        |
| PEER                |            |               |            | PEER                              |             |

### トークンを使用したシャーシのアクティブ化によるデバイスのオン ボーディング

シャーシ番号をアクティブ化にするには、次の手順を実行します。

(注)

この方法は、Cisco SD-WAN ソフトウェアデバイス(Cisco c8000v)でのみ使用できます。

- **ステップ1** PnP スマート同期方式を使用して Cisco SD-WAN Manager にデバイスを追加します。
- **ステップ2** sotware.cisco.com > [Network Plug and Play] > [Manage Devices] に移動し、スマートアカウントとバーチャ ルアカウントにアクセスできることを確認します。
- **ステップ3** コントローラプロファイルを作成し、エンタープライズネットワークの場合はルート CA をアップロー ドします。
- ステップ4 コントローラタイプに vBond と入力し、[Next] をクリックします。
- ステップ5 [Add Controller Profile] に必要なパラメータを入力し、[Next] をクリックします。
- **ステップ6** デバイスを PnP 接続に追加します。デバイスを追加する場合は、[Device Mode] フィールドで、ドロップ ダウンリストから SD ルーティングモードのデバイスに対して [AUTONOMOUS] を選択します。
- **ステップ7** Cisco SD-WAN Manager のメニューから [Administration] > [Settings] の順に選択します。
- **ステップ8** [Smart Account Credentials] に移動し、[Edit] をクリックします。
- **ステップ9** ユーザー名とパスワードを入力し、[Save] をクリックします。
- **ステップ10** 次の方法を使用して、PnP Connect ポータルからデバイスリストをインポートできます。

- a) [Configuration] > [Devices] の順に選択し、[Sync Smart Account] をクリックします。 または
- a) PnP Connect からダウンロードした .*viptela* をアップロードします。[Controller profiles] に移動し、 [Download the Provisioning file] をクリックします。
- b) Cisco SD-WAN Manager のメニューから、[Configuration] > [Devices] > [Upload WAN Edge List] の順に 選択します。
- ステップ11 デバイスは、スタートアップ コンフィギュレーションで自律モードになります。デバイスは Day-0 モー ドになりません。
- ステップ12 デバイスに最小設定を適用します。

#### 例:

```
netconf-yang
sd-routing
no ipv6-strict-control
organization-name "vIptela Inc Regression"
site-id 500
 system-ip 172.16.255.15
 vbond ip 10.0.12.26
 vbond port 12346
 wan-interface GigabitEthernet2
1
ip route 0.0.0.0 0.0.0.0 10.0.5.13
1
ip interface GigabitEthernet2
 ip address 10.0.5.11 255.255.255.0
no shutdown
```

- ステップ13 Cisco SD-WAN Manager のメニューから、[Configuration] > [Certificates] の順に選択し、オンボードするデ バイスの UUID とワンタイムパスワード (OTP) を取得します。
- ステップ14 ソフトウェアデバイスによって生成されたシャーシ番号を上書きするには、request platform soft sd-routing activate chassis <新たにアップロードされたシャーシ ID> token <Cisco SD-WAN Manager によって生成さ れたトークン> コマンドを使用します。
- ステップ15 企業向けのオーバーレイネットワークの場合は、request platform software sd-routing root-cert-chain install bootflash:cacert.pem コマンドを使用してエンタープライズルート証明書をインストールします。オーバー レイネットワークが Cisco PKI の場合、ルート証明書をインストールする必要はありません。
  - (注) 証明書署名要求(CSR)を生成して署名する必要はありません。CSRは、ステップ14の実行中に 生成されます。
- **ステップ16** 次のコマンドを使用して、エッジデバイスの制御接続ステータスを確認します。

例:

```
show sd-routing local-properties summary
show sd-routing local-properties wan ipv4
show sd-routing connections summary
show sd-routing connections history
```

### マルチテナント SD ルーティングデバイスのオンボーディング

ここでは、マルチテナント SD ルーティングデバイスをオンボードするためのワークフローに ついて説明します。

- 自動オンボーディング
- 手動オンボーディング

#### 自動化されたワークフローを使用したマルチテナント SD ルーティングデバイスのオン ボーディング

マルチテナント SD ルーティングデバイスをオンボードするには、次の手順を実行します。

**ステップ1** sotware.cisco.com > [Network Plug and Play] > [Manage Devices] に移動し、スマートアカウントとバーチャ ルアカウントにアクセスできることを確認します。

- a) 仮想アカウントを作成します。
- b) コントローラプロファイルを作成し、エンタープライズ ネットワークの場合はルート CA をアップ ロードします。
- c) コントローラタイプに vBond と入力し、[Next] をクリックします。
- d) [Add Controller Profile] に必要なパラメータを入力し、[Next] をクリックします。
- e) デバイスを PnP 接続に追加します。デバイスを追加する場合は、[Device Mode] フィールドで、ドロッ プダウンリストから SD ルーティングモードのデバイスに対して [AUTONOMOUS] を選択します。

または

- **ステップ2** Cisco SD-WAN Manager のメニューから、[Workflows] > [Quick Connect] の順に選択します。
- **ステップ3** [Get Started] をクリックします。
- ステップ4 [Next] をクリックします。
- ステップ5 .csv ファイルを Cisco SD-WAN Manager にアップロードしていない場合は、いずれかのアップロードオプ ションを使用してファイルをアップロードします。ファイルをアップロード済みの場合は、[skip for now] オプションを選択します。
- **ステップ6** [Sync Smart account]、[csv upload]、[.viptela upload]のいずれかをクリックします。デバイスの表にデバイ スがリストされているはずです。
- **ステップ7** ソフトウェアデバイスの場合は、前の項で説明したようにブートストラップファイルを生成し、c8000v ユーザー設定ファイルとして追加します。
  - (注) マルチテナント設定の場合は、システム IP を設定する際に、Quick Connect ワークフローを使用す る必要があります。CLI オプションを使用してシステム IP を設定しないでください。
- **ステップ8** デバイスタイプに基づいて、次のいずれかの手順を実行します。
  - a) ソフトウェアデバイスの場合は、Azure または AWS に Cisco c8000v を展開し、カスタムデータまた はユーザーデータ入力としてブートストラップファイルを入力します。

- b) ハードウェアデバイスの場合は、デバイスを Day-0 状態で起動します。デバイスが Day-0 状態でない場合は、reload オプションとともに controller-mode reset または writer erase コマンドを使用して、 Day-0 状態にします。
- ステップ9 デバイスで Cisco SD-WAN Manager が起動します。
- **ステップ10** デバイスのステータスを確認するには、show sd-routing connection summary status および show sd-routing local-properties summary コマンドを使用します。

#### マルチテナント SD ルーティングデバイスの手動によるオンボーディング

マルチテナント SD ルーティングデバイスを手動でオンボードするには、次の手順を実行します。

- ステップ1 Cisco Catalyst 8000v を自律モードで Azure または AWS に展開します。
  - a) sotware.cisco.com > [Network Plug and Play] > [Manage Devices] に移動し、スマートアカウントとバー チャルアカウントにアクセスできることを確認します。
  - b) 仮想アカウントを作成します。
  - c) コントローラプロファイルを作成し、エンタープライズ ネットワークの場合はルート CA をアップ ロードします。
  - d) コントローラタイプに vBond と入力し、[Next] をクリックします。
  - e) [Add Controller Profile] に必要なパラメータを入力し、[Next] をクリックします。
  - f) デバイスを PnP 接続に追加します。デバイスを追加する場合は、[Device Mode] フィールドで、ドロッ プダウンリストから SD ルーティングモードのデバイスに対して [AUTONOMOUS] を選択します。
- **ステップ2** Netconf-Yang を有効にするための最小パラメータを設定します。

#### 例:

```
config terminal
  netconf-yang
end
```

- **ステップ3** show platform software yang-management process state コマンドを使用して、Netconf-Yang のステータス を確認します。
- **ステップ4** Cisco SD ルーティングモードを有効にするために必要なパラメータを設定します。
  - a) インターフェイスが静的 IP アドレスまたは DHCP を使用して設定されていることを確認します。また、インターフェイスは no shut 状態である必要があります。
  - b) Cisco SD-WAN Validator の IP または Cisco SD-WAN Validator の名前を設定します。
  - c) Cisco SD-WAN Validator、サイト ID、組織名、および WAN インターフェイスを設定します。
  - (注) マルチテナント設定の場合は、システムIPを設定する際に、Quick Connect ワークフローを使用す る必要があります。CLI オプションを使用してシステム IP を設定しないでください。ただし、マ ルチテナント展開では、SD ルーティングデバイスの SP 組織名を設定するために CLI オプション を使用できます。この組織名は、マルチテナント展開のテナントの組織名を指します。デバイス がオンボードされた後、show sd-routing local-properties summary コマンドでのみ表示されます。

**ステップ5** vdaemon のステータスをチェックして、この機能が有効になっていることを確認します。

#### 例:

Router#show platform software process list r0 name vdaemon

```
Name: vdaemon
  Process id
                   : 29075
  Parent process id: 29070
  Group id
                  : 29075
  Status
                   : S
  Session id
                   : 8829
  User time
                   : 263002
  Kernel time
                   : 347183
  Priority
                   : 20
 Virtual bytes
                   : 405110784
  Resident pages
                  : 12195
  Resident limit
                   : 18446744073709551615
 Minor page faults: 716496
 Major page faults: 9130
```

- **ステップ6** エッジデバイスの SD ルーティング設定を確認します。また、署名用のシャーシ番号を取得し、Cisco SD-WAN Manager WAN エッジリストにアップロードします。
- **ステップ7** デバイスのステータスを確認するには、show sd-routing local-properties summary コマンドを使用しま す。
- ステップ8 root-ca-chain.crt 証明書を Cisco SD-WAN Manager から SD ルーティングデバイスにコピーします。
  - (注) この手順は、エンタープライズ証明書方式を使用している場合にのみ必要です。Cisco PKI 方式を 使用している場合は、この手順をスキップできます。
- ステップ9 SD ルーティングデバイスに root-ca-chain.crt をインストールします。
- ステップ10 プロビジョニングファイル (.*Viptela*)を PnP から Cisco SD-WAN Manager WAN エッジリストにアップ ロードし、コントローラに送信します。
- ステップ11 シャーシ番号、シリアル番号を使用して.*viptela*ファイルを作成し、署名します。ファイルをCisco SD-WAN Manager にアップロードし、コントローラに送信します。
- **ステップ12** Cisco SD-WAN Manager からトークンを取得します。Cisco SD-WAN Validator および Cisco SD-WAN Manager との制御接続を確立してデバイスをオンボードするには、request platform software sd-routing activate chassis-number <*chassis-num*> token <*token*> コマンドを使用します。
- **ステップ13** デバイスのステータスを確認するには、show sd-routing connection summary status および show sd-routing local-properties summary コマンドを使用します。

## ワンタッチプロビジョニングを使用した Cisco SD-WAN Manager への デバイスのオンボーディング

デバイスのワンタッチプロビジョニングを実行するには、次の手順に従います。

#### 始める前に

ワンタッチプロビジョニングを使用してデバイスを設定する場合は、プロセスが次の要件を満 たしていることを確認します。

- デバイスが自律モードになっている必要があります。PnP ディスカバリを停止し、デバイスにスタートアップコンフィギュレーションまたは任意のコンフィギュレーションが必要です。デバイスが Day-0 状態であってはなりません。
- デバイスは、WANインターフェイスを介して Cisco SD-WAN Validator および Cisco SD-WAN に到達するように設定する必要があります。

デバイスには、SD ルーティング機能がコントローラと通信するために必要な最小限の設定が必要です。

また、ワンタッチプロビジョニング方式を使用してデバイスを Cisco SD-WAN Manager にオン ボーディングすると、デバイスを追加するための次の手順が不要になります。

- •.csv、.viptela、または sync smart account を使用した Cisco SD-WAN Manager への WAN エッジデバイスの追加。
- シスコデバイスは SD ルーティングモードで設定する必要があります。Cisco SD-WAN Manager にデバイスを追加せずにデバイスを設定するには、手動またはブートストラップ 方式を使用する必要があります。
- **ステップ1** Cisco SD-WAN Manager のメニューから、[Administration]>[Settings]の順に選択し、[One Touch Provisioning] を有効にします。
- **ステップ2** [One Touch Provisioning] が [Enabled] になっているか確認します。[Enabled] の場合は、ステップ 5 に進みま す。
- ステップ3 [One Touch Provisioning] が [Disabled] になっている場合は、[Edit] をクリックします。
- ステップ4 [Enable Claim WAN Edges] 設定で、[Enabled] を選択して [Save] をクリックします。
- ステップ5 [Configuration] > [Devices] > [Unclaimed Devices] に移動します。
  - a) 要求するデバイスを選択し、[Claim Device(s)] をクリックします。
  - b) デバイスは、[Unclaimed WAN Edges] から削除され、[WAN Edge List] に表示されます。
- **ステップ6** デバイスのステータスを確認するには、show sd-routing system status および show sd-routing local-properties summary コマンドを使用します。

### 機能のプロビジョニング解除

機能のプロビジョニングを解除するには、次の手順を実行します。

例:

ステップ1 デバイスから SD ルーティング機能の設定を削除します。

(注) これにより、すべての証明書が削除されます。すべての証明書を再インストールする必要がありま す。

#### 例:

Router#config terminal Enter configuration commands, one per line. End with CNTL/Z. Router(config)#no sd-routing Warning! Disabling this feature will result in deleting client certificates. Please backup the certificates and use the CLIs to reinstall them on enabling this feature again. Do you want to continue? (y/n)[n]: y

- **ステップ2** デバイスを無効にします。手順については、「デバイスの手動でのオンボーディング (11ページ)」の 項にある手順4を参照してください。
- ステップ3 デバイスを削除する手順は、次のとおりです。
  - a) Cisco SD-WAN Manager のメニューから、[Configuration] > [Devices] の順に選択します。
  - b) [WAN Edge List] をクリックし、無効にするデバイスを選択します。
  - c) [Delete WAN Edge] をクリックします。
  - d) メッセージを読んで、[Yes] をクリックします。

### ソフトウェアイメージの管理

ここでは、ソフトウェアイメージをアップグレードするプロセスについて説明します。Cisco SD-WAN Manager は、事前にパッケージ化された tar.gz 形式のシスコ仮想マシンイメージ、ま たは qcow2 形式のイメージのアップロードをサポートします。qcow2 イメージファイルを選択 した場合は、スキャフォールドファイルをアップロードする必要があります。同様に、サービ スチェーンの作成中に仮想ネットワーク機能(VNF)を設定するときに、イメージパッケージ ファイル、またはスキャフォールドファイルを含む qcow2 イメージファイルを選択できるよう になりました。Cisco SD-WAN Manager は NETCONF と通信し、自律モードデバイスが Cisco SD-WAN Manager にオンボーディングされたときに、シンプルなリモートプロシージャコール を使用して運用データを取得します。NETCONF は、ネットワークデバイスと通信する標準的 なトランスポートプロトコルであり、設定データを編集するためのメカニズムを提供します。 SD ルーティングデバイスの Cisco SD-WAN Manager アップグレードワークフローは、コント ローラモードのワークフローに似ています。

(注) この機能を動作させるために必要な最小限のソフトウェアバージョンは、Cisco IOS XE 17.12.1a です。

#### CLIを使用したソフトウェアアップグレード

ソフトウェアをアップグレードするには、次の手順を実行します。

始める前に

- ディスク容量の確認:イメージのダウンロードと展開に使用可能なブートフラッシュ容量 を確認します。
- •イメージリポジトリの確認:リモートサーバーの到達可能性を確認します。
- ・自動ブートの有効化:デバイスで自動ブートが有効になっているかどうかを確認します。
- ステップ1 ソフトウェアページの https://software.cisco.com から Cisco IOS XE リリース 17.12 イメージをダウンロード します。
- **ステップ2** イメージをデバイスにアップロードします。
- ステップ3 install add file <bootflash:/file name> activate commit コマンドを使用して新規ソフ トウェアをインストールし、アクティブ化します。

例:

Device# install add file <bootflash:/c8000v-universalk9.17.12.01.0.166070.SSA.bin activate commit アクティベーションが完了すると、デバイスがリロードされます。

- (注) これはインタラクティブなコマンドであり、確認して同意するように求められます。デバイスに保存されていない設定がある場合、このコマンドの実行に失敗します。write memory コマンドを実行して、ソフトウェアを再インストールする必要があります。
- ステップ4 install commit コマンドを使用してアップグレードを確認します。

#### リポジトリへのソフトウェアイメージの追加

SD ルーティングデバイスまたは Cisco SD-WAN Manager のソフトウェアを新しいソフトウェ アバージョンにアップグレードする前に、ソフトウェアイメージを Cisco SD-WAN Manager ソ フトウェアリポジトリに追加する必要があります。Cisco SD-WAN Manger とリモートサーバー を使用して Cisco SD-WAN コントローラに Cisco Catalyst 8000v エッジソフトウェアをアップ ロードする方法の詳細については、『Cisco SD-WAN Monitor and Maintain Configuration Guide』 [英語] の「Manage Software Repository」の項を参照してください。

### Cisco SD-WAN Manager を使用したソフトウェアのアップグレード

デバイスでソフトウェアイメージをアップグレードするには、次の手順を実行します。

#### 始める前に

ここで説明する手順では、旧ソフトウェアバージョンにダウングレードすることはできません。ダウングレードする必要がある場合は、『Cisco SD-WAN Getting Started Guide』の「Downgrade a Cisco vEdge Device to an Older Software Image」[英語]を参照してください。

- Cisco SD-WAN Manager クラスタのアップグレードを実行する場合は、「Upgrade Cisco vManage Cluster」[英語]を参照してください。
- ・自動ブートの有効化:デバイスで自動ブートが有効になっているかどうかを確認します。
- ステップ1 Cisco SD-WAN Manager のメニューから[Maintenance] > [Software Upgrade]の順に選択します。
- **ステップ2** ソフトウェアをアップグレードするデバイスのタイプに基づいて、[WAN Edge]、[Control Components]、 [Manager] のいずれかをクリックします。
- **ステップ3** デバイステーブルで、アップグレードするデバイスの左端にあるチェックボックスをオンにして選択しま す。
  - (注) Cisco SD-WAN Manager クラスタのアップグレード時に、テーブル内に表示されるクラスタのすべてのノードを選択します。
- ステップ4 [Upgrade] をクリックします。
- ステップ5 [Software Upgrade] スライドインペインで、次の手順を実行します。
  - a) どのサーバーからデバイスにイメージをダウンロードするかを選択します。[Manager]、[Remote Server]、 [Remote Server – Manager] のいずれかです。
    - (注) [Remote Server] を選択する場合は、デバイスがリモートサーバーに到達可能になっている ことを確認してください。
      - リモートサーバーからイメージを手動でダウンロードする際に、次の有効な文字のみが使用されていることを確認してください。
        - $\neg \forall ID : a \sim z, 0 \sim 9, \dots -$
        - パスワード: a ~ z、A ~ Z、0 ~ 9、\_、\*、.、+、=、%、-
        - URL 名またはパス: a ~ z、A ~ Z、0 ~ 9、\_、\*、.、+、=、%、-、:、/、@、?、~
  - b) [SD-WAN Manager] の場合は、[Version] ドロップダウンリストからイメージのバージョンを選択しま す。
  - c) [Remote Server SD-WAN Manager] の場合、ドロップダウンリストから [vManage OOB VPN] を選択し、 [Version] ドロップダウンリストからイメージのバージョンを選択します。
  - d) [Activate and Reboot] チェックボックスをオンにします。

このチェックボックスをオフにすると、ソフトウェアイメージはダウンロードされてデバイスにイン ストールされますが、イメージはアクティブ化されず、デバイスは再起動されません。アップグレー ドタスクが完了したら、イメージをアクティブ化する必要があります。

- (注) Cisco SD-WAN Manager ソフトウェアのアップグレード中は、[Activate and Reboot] オプションは 使用できません。アップグレードタスクが完了して Cisco SD-WAN Manager が再起動したら、イ メージをアクティブ化する必要があります。
- e) [Upgrade] をクリックします。

現在のデバイス構成が保持したままで、新しいソフトウェアバージョンを使用してデバイスが再起動 します。[Task View] ページが開き、デバイスのアップグレードの進行状況が表示されます。

- **ステップ6** アップグレードが完了するまで待ちます。完了までに数分かかります。[Status]列に「Success」と表示されたら、アップグレードは完了です。
- **ステップ7** Cisco SD-WAN Manager のメニューから[Maintenance] > [Software Upgrade]の順に選択し、デバイスを表示 します。
- ステップ8 ソフトウェアをアップグレードするデバイスのタイプに基づいて、[WAN Edge]、[Control Components]、 [Manager] のいずれかをクリックします。
- **ステップ9** デバイステーブルで、アップグレードされたデバイスの[Current Version]列に新しいバージョンが表示されていることを確認します。[Reachability]列に「reachable」と表示されていることを確認します。
  - (注) ・Cisco SD-WAN Manager への制御接続が、設定された時間制限内に確立されない場合、Cisco SD-WAN Manager は自動的に、デバイスを以前実行されていたソフトウェアイメージに戻しま す。
    - コントローラデバイスで実行されているバージョンよりも高いバージョンに Cisco VEdge ソフトウェアをアップグレードすると、ソフトウェアの非互換性が発生する可能性があることを伝える警告メッセージが表示されます。Cisco VEdge ソフトウェアをアップグレードする前に、コントローラのソフトウェアをアップグレードすることを推奨します。

### ソフトウェアイメージの削除

SDルーティングデバイスからソフトウェアイメージを削除するには、次の手順を実行します。

- 1. Cisco SD-WAN Manager のメニューから[Maintenance]>[Software Upgrade]の順に選択しま す。
- 2. [WAN Edge]、[Controller]、[vManage]のいずれかをクリックします。
- 3. ソフトウェアイメージを削除するデバイスを1つ以上選択します。
- **4.** [Delete Available Software] をクリックします。

[Delete Available Software] ダイアログボックスが開きます。

- 5. 削除するソフトウェアバージョンを選択します。
- 6. [Delete] をクリックします。

### ソフトウェア アップグレード アクティビティ ログの表示

1. Cisco SD-WAN Manager のツールバーからタスクアイコンをクリックします。

Cisco SD-WAN Manager には、実行中のすべてのタスクのリストが、成功と失敗の合計数 とともに表示されます。  矢印アイコンをクリックして、タスクの詳細を表示します。Cisco SD-WAN Manager では ステータスウィンドウが開き、タスクのステータスとタスクが実行されたデバイスの詳細 が表示されます。

## Cisco SD-WAN Manager を使用したデバイスのモニタリン グ

[Monitor] ウィンドウは、Cisco SD ルーティングデバイスのすべてのモニタリングコンポーネ ントとサービスの統合ビューに対応した単一ページのリアルタイムのユーザーインターフェイ スを提供します。次のオプションを使用して接続を確立し、デバイスをモニタリングできま す。

- •SSHターミナル
- ping
- traceroute

また、圧縮された.tar ファイルでシステムステータス情報を収集できます。Cisco SD-WAN Manager は、デバイスから,tar ファイルを取得してダウンロードできます。ファイルを取得し た後、デバイス上のファイルのコピーを削除して、ディスク領域を解放できます。

SD ルーティングモードを有効にすると、この機能はデバイスと Cisco SD-WAN Manager でデフォルトで有効になります。

#### SSH を使用したデバイスのモニタリング

SSHオプションを使用して接続を確立し、デバイスをモニタリングするには、次の手順を実行 します。

- ステップ1 Cisco SD-WAN Manager のメニューから [Monitor] > [Devices] の順に選択します。
- ステップ2表示されるデバイスのリストからデバイスを選択します。
- **ステップ3** 単一デバイスの場合は、目的のデバイスで[..]をクリックして、[SSH Terminal]を選択します。 (または)
- ステップ4 Cisco SD-WAN Manage のメニューから、[Tools] > [SSH Terminal] の順に選択します。
- ステップ5端末でパスワードを2回入力し(SDルーティングと同じ)、デバイスとの接続を確立します。
- ステップ6 端末から show コマンドを実行して、デバイスをモニタリングします。

#### デバイスに対する ping の実行

デバイスに対して ping を実行するには、次の手順を実行します。

- ステップ1 Cisco SD-WAN Manager のメニューから [Monitor] > [Devices] の順に選択します。
- ステップ2 表示されるデバイスのリストからデバイスを選択します。
- ステップ3 単一デバイスの場合は、目的のデバイスで[..]をクリックして、[Ping]を選択します。
- ステップ4 [Monitor] ページで宛先 IP アドレスを入力します。
- ステップ5 [Ping] をクリックします。 ping の結果が下のウィンドウに出力されます。

### ルートのトレース

トレースルートオプションを使用して、接続を確立した後にデバイスをモニタリングするに は、次の手順を実行します。

- ステップ1 Cisco SD-WAN Manager のメニューから [Monitor] > [Devices] の順に選択します。
- ステップ2 表示されるデバイスのリストからデバイスを選択します。
- ステップ3 単一デバイスの場合は、目的のデバイスで[..]をクリックして、[Trace Route]を選択します。
- ステップ4 [Trace Route] ページで、宛先 IP アドレスを入力します。
- **ステップ5** [Start] ボタンをクリックして、トレースを開始します。

## アラームおよびイベント

オーバーレイネットワーク内の個々のデバイスでイベントが発生すると、デバイスは Cisco SD-WAN Manager に通知を送信してそれを報告します。Cisco SD-WAN Manager は、イベント 通知をフィルタリングし、関連するイベントを関連付け、やや重大なイベントと重大なイベントをアラームに統合します。

[Alarms] 画面では、オーバーレイネットワーク内の SD ルーティングデバイスによって生成さ れたアラームに関する詳細情報を表示できます。

#### アラームとイベントのモニタリング

上部のバーにあるベルアイコンをクリックすると、Cisco SD-WAN Manager ダッシュボードか らアラームを表示できます。アラームは、アクティブアラームまたはクリア済みアラームにグ ループ化されています。デフォルトでは、過去24時間のアラームが表示されます。または、 次の手順に従って、Cisco SD-WAN Managerの [Alarms] 画面からアラームを表示します。

- ステップ1 Cisco SD-WAN Manager のメニューから [Monitor] > [Devices] > [Logs] の順に選択します。
- ステップ2 Cisco SD-WAN Manager のメニューから [Monitor] > [Alarms] の順に選択します。

アラームはグラフィック形式と表形式で表示されます。

**ステップ3** 特定のアラームの詳細を表示するには、目的のアラームで [...] をクリックしてから、[Alarm Details] をク リックします。

[Alarm Details] ウィンドウが開き、アラームの考えられる原因、影響を受けるエンティティなどの詳細が表示されます。

### admin-techファイル

admin-tech ファイルがデバイスで利用可能な場合、いつでも生成された admin-tech ファイルを 表示できます。

生成された admin-tech ファイルのリストを表示し、SD ルーティングデバイスから Cisco SD-WAN Manager にコピーするファイルを決定できます。その後、選択した admin-tech ファイルをロー カルデバイスにダウンロードするか、ダウンロードした admin-tech ファイルを Cisco SD-WAN Manager、デバイス、またはその両方から削除できます。

#### Cisco SD-WAN Manager を使用した admin-tech ファイルの要求

admin-tech ファイルは、特定の問題のトラブルシューティングに使用される一連のシステムス テータス情報です。admin-tech ファイルを要求するには、次の手順を実行します。

- ステップ1 Cisco SD-WAN Manager のメニューから [Tools] > [Operational Commands] の順に選択します。
- ステップ2 単一デバイスの場合は、目的のデバイスで[..]をクリックし、[Generate Admin Tech]を選択します。
- ステップ3 必要に応じて [Generate admin-tech File] ウィンドウで、admin-tech tar ファイルの内容を制限します。
  - a) デフォルトでは、[Include Logs] チェックボックスがオンになっています。圧縮された tar ファイルから ログファイルを除外するには、このチェックボックスをオフにします。
  - b) コアファイルを含めるには、[Include Cores] チェックボックスをオンにします。
    - (注) コアファイルは、ローカルデバイスの bootflash:/core または harddisk:/core ディレクトリに保存 されます。
  - c) デバイスプロセス(デーモン)、メモリの詳細、およびオペレーションに関連するファイルを含める
     には、[Include Tech] チェックボックスをオンにします。

ステップ4 [Generate] をクリックします。

Cisco SD-WAN Manager が admin-tech ファイルを作成します。ファイル名の形式は、 hostname-date-time-admin-tech.tar.gz です。

ステップ5 生成された admin-tech ファイルを表示するには、Cisco SD-WAN Manager のメニューから [Tools]>[Operational Commands] > [Show Admin Tech List] の順に選択します。

#### CLI を使用した admin-tech ファイルの要求

CLIを使用して admin-tech ファイルを要求するには、次の手順を実行します。

```
admin-tech ファイルを生成するには、request tech-support コマンドを使用します。
```

Device#request tech-support 21:03:46.447 UTC Thu Aug 10 2023 : Collecting 'show tech-support'... 21:04:51.880 UTC Thu Aug 10 2023 : 'show tech-support' collected successfully! 21:04:55.091 UTC Thu Aug 10 2023 : Collecting binary traces... 21:04:55.216 UTC Thu Aug 10 2023 : Binary traces collected successfully! 21:04:55.219 UTC Thu Aug 10 2023 : Collecting platform-dependent files... 21:05:43.467 UTC Thu Aug 10 2023 : Platform-dependent files collected successfully! 21:05:43.475 UTC Thu Aug 10 2023 : Generating tech-support bundle... 21:05:56.648 UTC Thu Aug 10 2023 : Tech-support bundle file bootflash:core/1HX-2017-debug bundle 20230810-210346-UTC.tar.gz [size: 8648 KB] 21:05:56.648 UTC Thu Aug 10 2023 : Tech-support bundle generated successfully! 1HX-2017# 1HX-2017#dir bootflash:core Directory of bootflash:/core/ 1471682 -rw-1 Aug 11 2023 04:26:51 +00:00 .callhome -rw-25429 Aug 10 2023 21:05:56 +00:00 4.5 1HX-2017\_RP\_0-debug\_bundle\_20230810-210346-UTC-info.txt 49 -rw-8854997 Aug 10 2023 21:05:54 +00:00 1HX-2017-debug bundle 20230810-210346-UTC.tar.gz 1471685 drwx 4096 Mar 22 2021 20:03:54 +00:00 modules 29633794048 bytes total (16795193344 bytes free)

#### リアルタイムデータのモニタリング

1HX-2017#

デバイスに対して ping を実行するには、次の手順を実行します。

- ステップ1 Cisco SD-WAN Manager のメニューから [Monitor] > [Devices] の順に選択します。
- ステップ2 表示されるデバイスのリストからデバイスを選択します。
- ステップ3 単一デバイスの場合は、目的のデバイスで[..]をクリックして、[Real Time]を選択します。
- ステップ4 [Device Options] ドロップダウンリストからデータのカテゴリを選択します。

結果が表示されます。

設定例

ここでは、設定例を紹介します。

#### 例:Cisco SD-WAN Manager での制御接続の有効化

Cisco SD-WAN Manager で制御接続を有効にする例を以下に示します。

```
(config) sd-routing
(config-sd-routing) system-ip 172.16.255.15
(config-sd-routing) organization-name viptela
(config-sd-routing) vbond ip 10.0.12.26
(config-sd-routing) site-id 500
(config-sd-routing) wan-interface GigabitEthernet2
```

### 例:制御接続の有効化の確認

接続ステータスを確認するには、show platform software yang-management process state コマン ドを使用します。

Device#show platform software yang-management process state Confd Status: Started

| Process  | Status  | State          |
|----------|---------|----------------|
| nesd     | Running | Active         |
| syncfd   | Running | Active         |
| ncsshd   | Running | Not Applicable |
| dmiauthd | Running | Active         |
| nginx    | Running | Not Applicable |
| ndbmand  | Running | Active         |
| pubd     | Running | Active         |
|          |         |                |

vdaemon のステータスを確認するには、show platform software yang-management process list r0 name vdaemon コマンドを使用します。

Device#show platform software process list r0 name vdaemon

| Name: vdaemon     |   |                      |
|-------------------|---|----------------------|
| Process id        | : | 29075                |
| Parent process id | : | 29070                |
| Group id          | : | 29075                |
| Status            | : | S                    |
| Session id        | : | 8829                 |
| User time         | : | 263002               |
| Kernel time       | : | 347183               |
| Priority          | : | 20                   |
| Virtual bytes     | : | 405110784            |
| Resident pages    | : | 12195                |
| Resident limit    | : | 18446744073709551615 |

例:ルート証明書のインストール

Minor page faults: 716496 Major page faults: 9130

### 例:ルート証明書のインストール

ルート証明書をインストールする例を以下に示します。

Device# request platform software sd-routing root-cert-chain install bootflash:root-ca.crt

### 例:ルート証明書のインストールの確認

ルート証明書のインストールステータスを確認するには、show sd-routing local-properties summary コマンドを使用します。

#### Device#show sd-routing local-properties summary

| personality          | vedge                  |
|----------------------|------------------------|
| sp-organization-name | vIPtela Inc Regression |
| organization-name    | vIPtela Inc Regression |
| root-ca-chain-status | Installed              |
| root-ca-crl-status   | Not-Installed          |

#### Device#show sd-routing local-properties summary

| certificate-status           | Installed                                |
|------------------------------|------------------------------------------|
| certificate-validity         | Valid                                    |
| certificate-not-valid-before | Apr 25 00:55:28 2023 GMT                 |
| certificate-not-valid-after  | Apr 24 00:55:28 2024 GMT                 |
|                              |                                          |
| dns-name                     | vbond                                    |
| site-id                      | 100                                      |
| tls-port                     | 0                                        |
| system-ip                    | 172.16.255.11                            |
| chassis-num/unique-id        | C8K-aa079ca1-c141-4ac6-9b76-05864005f94e |
| serial-num                   | 12345707                                 |
|                              |                                          |

## トラブルシューティング

ここでは、Cisco SD-WAN Manager を使用して SD ルーティングデバイスを管理およびモニタ リングする際に発生する一般的な問題のトラブルシューティングに使用できるコマンドについ て説明します。

• Show version

```
(注)
```

動作モードは show version コマンドに含まれています。

When sd-routing feature is enabled: Device#show version | include mode Router operating mode: Autonomous (SD-Routing) Device# When sd-routing feature is not enabled: Device#show version | include mode Router operating mode: Autonomous Device#

- show platform software yang-management process state
- show sd-routing system status
- show sd-routing connections summary
- show platform software process list r0 name vdaemon
- show sd-routing local-properties summary
- show sd-routing local-properties wan ipv4
- show sd-routing local-properties vbond
- show sd-routing connections history

## Cisco SD-WAN Manager を使用した SD ルーティングデバ イスの管理に関する機能情報

次の表に、このモジュールで説明した機能に関するリリース情報を示します。この表は、ソフ トウェア リリース トレインで各機能のサポートが導入されたときのソフトウェアリリースだ けを示しています。その機能は、特に断りがない限り、それ以降の一連のソフトウェアリリー スでもサポートされます。

プラットフォームのサポートおよびシスコソフトウェアイメージのサポートに関する情報を検 索するには、Cisco Feature Navigator を使用します。Cisco Feature Navigator にアクセスするに は、www.cisco.com/go/cfn に移動します。Cisco.com のアカウントは必要ありません。

| 機能名                                                | リリース                           | 機能情報                                                                                                    |
|----------------------------------------------------|--------------------------------|----------------------------------------------------------------------------------------------------|
| Cisco SD-WAN Manager<br>を使用した SD ルーティ<br>ングデバイスの管理 | Cisco IOS XE リ<br>リース 17.12.1a | この機能を使用すると、Cisco SD-WAN Manager<br>を使用して SD ルーティングデバイスの管理操作<br>を実行できます。単一のネットワーク管理システ<br>ム (Cisco SD-WAN Manager)を使用してすべて<br>の SD ルーティングデバイスをモニタリングでき<br>るため、ソリューションの導入が簡素化されま<br>す。 |

表 2: Cisco SD-WAN Manager を使用した SD ルーティングデバイスに関する機能情報

翻訳について

このドキュメントは、米国シスコ発行ドキュメントの参考和訳です。リンク情報につきましては 、日本語版掲載時点で、英語版にアップデートがあり、リンク先のページが移動/変更されている 場合がありますことをご了承ください。あくまでも参考和訳となりますので、正式な内容につい ては米国サイトのドキュメントを参照ください。